# Wonde Proud Android 4.3 Car Navigation Box WP9320 User Manual

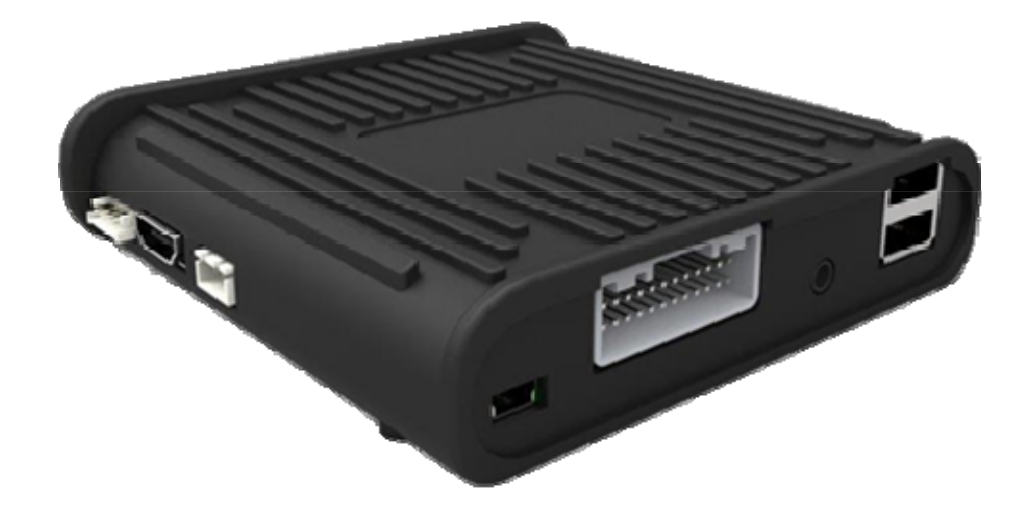

WP9320 is Wonde Proud's new era for Android 4.3 GPS+GLONASS dual-mode navigation. Following past model's stability and universal compatibility, we developed WP9320 as an advanced new model. GPS+GLONASS dual-mode for more accurate positioning, HDMI output for entertainment, dual video display providing sound drive/passenger service, and wifi/3G/4G access are all now in front of your eyes.

Supported with Wonde Proud plug & play GPS/multimedia interface, WP9320 is going to have your driving experience enjoyable.

| I. Installatio | on3                                        |
|----------------|--------------------------------------------|
| Α.             | Connection:                                |
| В.             | Pin definition:                            |
| 1.             | on WP9320 main box:5                       |
|                | a. 24-pin connector:                       |
|                | b. 4-pin touch port (resistive touch):5    |
|                | c. Cap touch port (capacitive touch):5     |
| 2. On 24-      | pin connector                              |
|                | a. 9-pin RGB:                              |
|                | b. 8-pin Data:                             |
|                | c. 6-pin Uart:                             |
| II. Settings.  |                                            |
| А.             | General settings                           |
| 1.             | select correct resolution and touch panel7 |
| 2.             | select HDMI resolution                     |
| 3.             | Wifi connection                            |
| 4.             | Password of screen lock 11                 |
| 5.             | Start-up picture change                    |
| 6.             | Boot-up animation change                   |
| В.             | Engineering settings                       |
| 1.             | AutoRun & SD Card check15                  |
| 2.             | Screen shot                                |
| 3.             | Car mode settings16                        |
| 4.             | Hide apps17                                |
| 5.             | Navigation bar                             |
| 6.             | Remove account                             |
| 7.             | Launcher default                           |
| III.           | RF remote control                          |
| IV.            | Software update                            |
|                |                                            |

| 1. OS version check | 23 |
|---------------------|----|
| 2. OS update        | 23 |

# I. Installation

# A. <u>Connection:</u>

As long as your monitor or car in-dash have RGB/CVBS input for external navigation, you will be able to integrate WP9320 Android 4.3 navigation box. The following charts are guides for WP9320's installation.

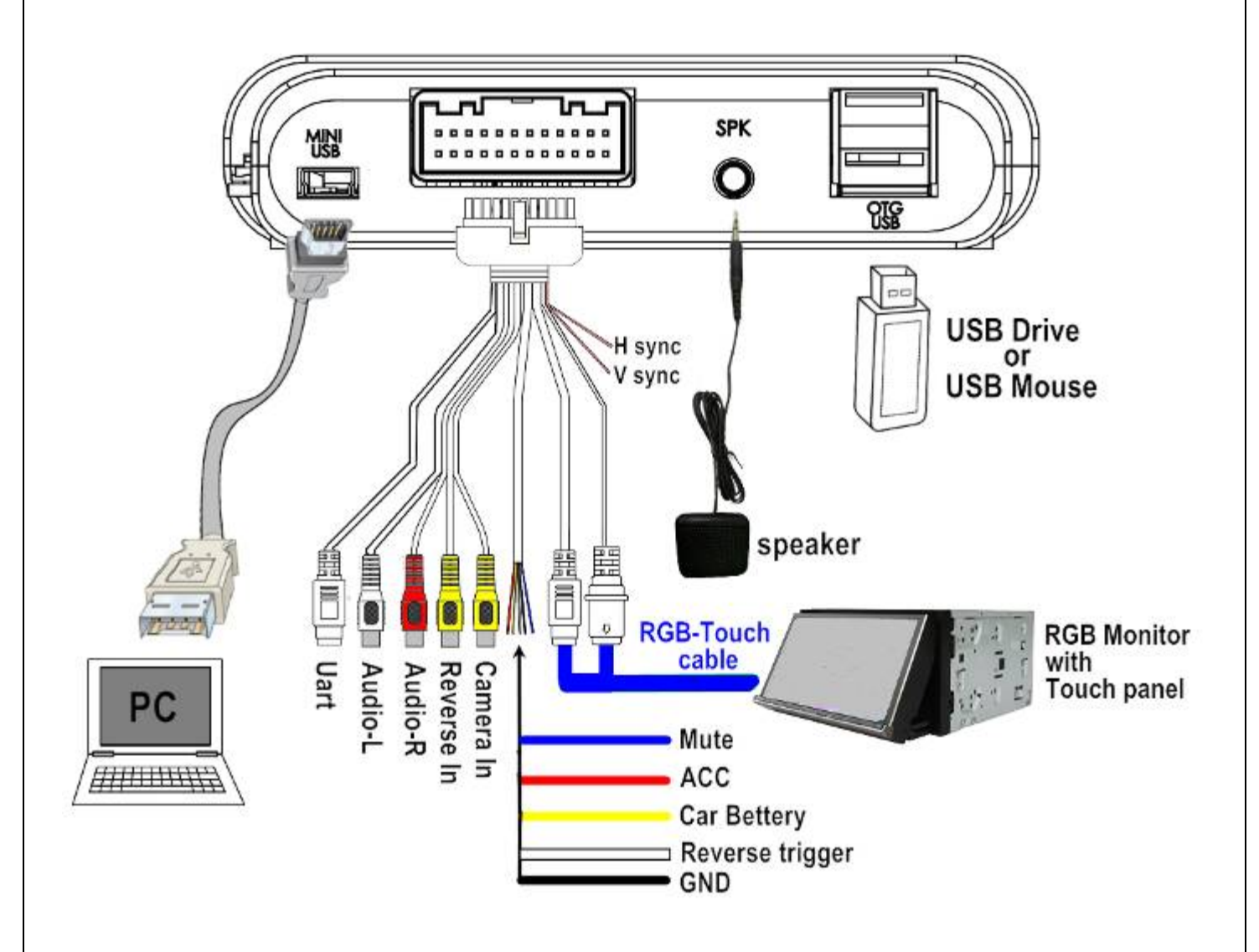

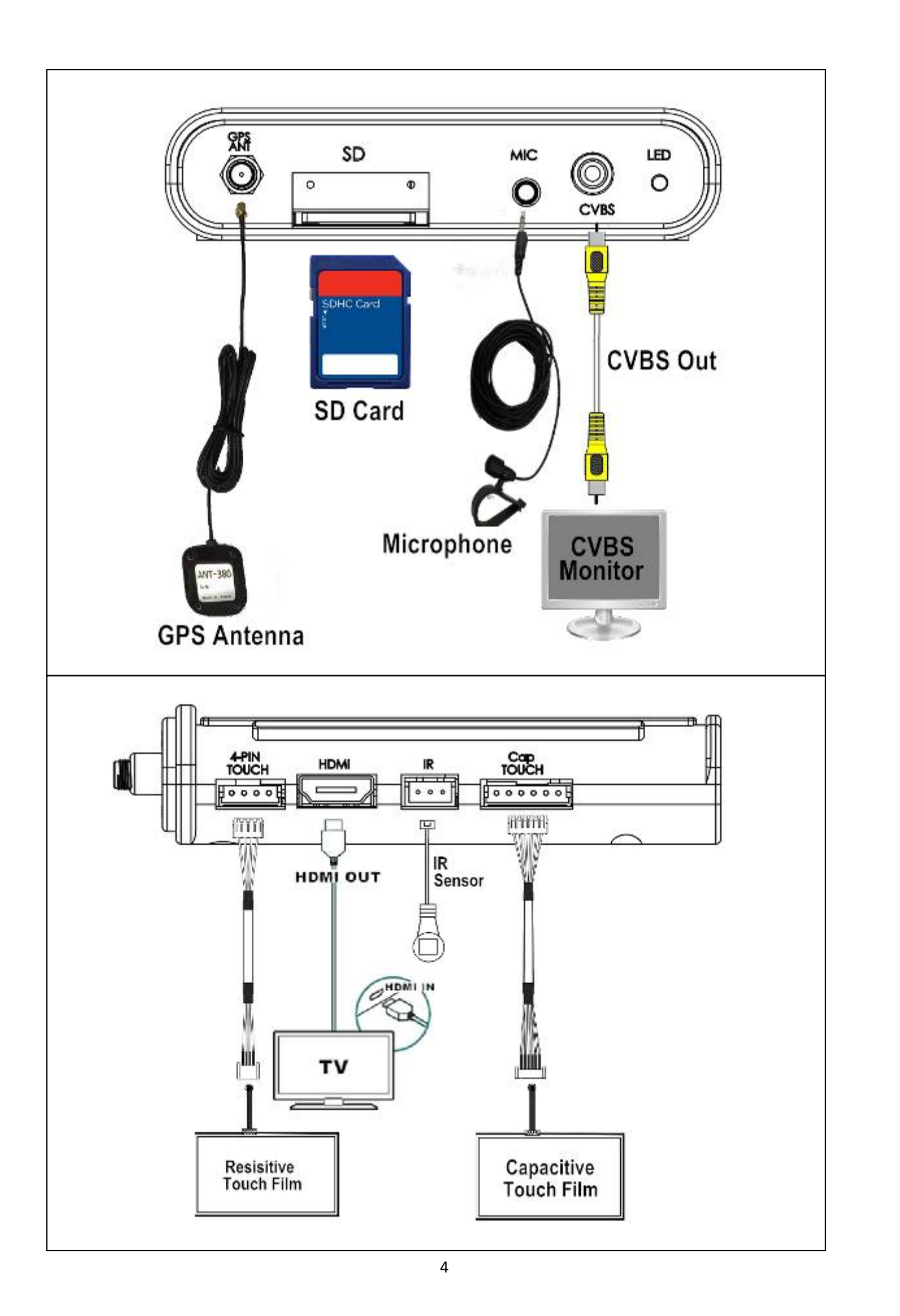

### B. <u>Pin definition:</u>

#### 1. on WP9320 main box:

a. 24-pin connector:

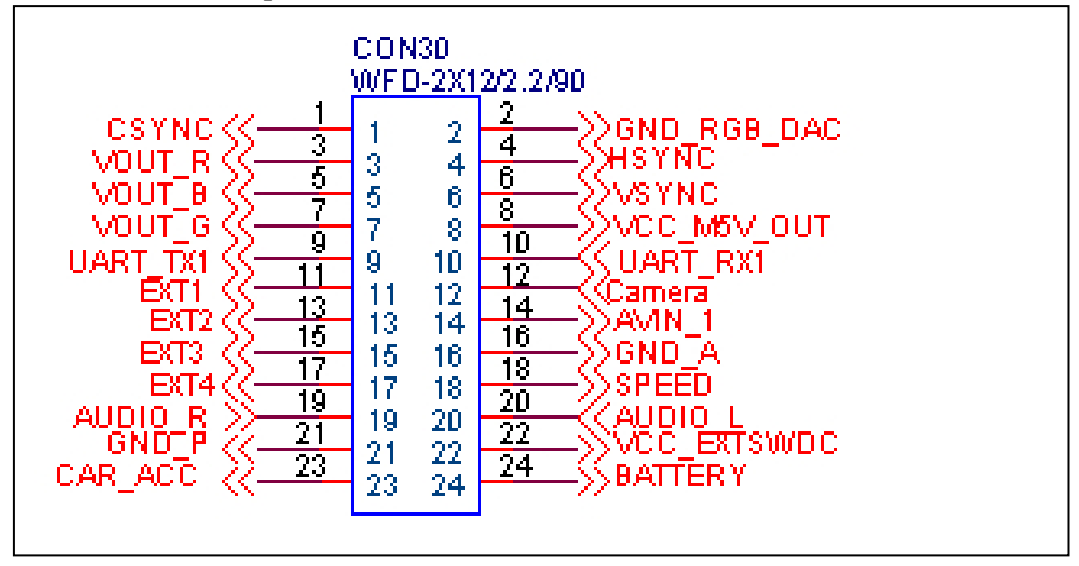

b. 4-pin touch port (resistive touch):

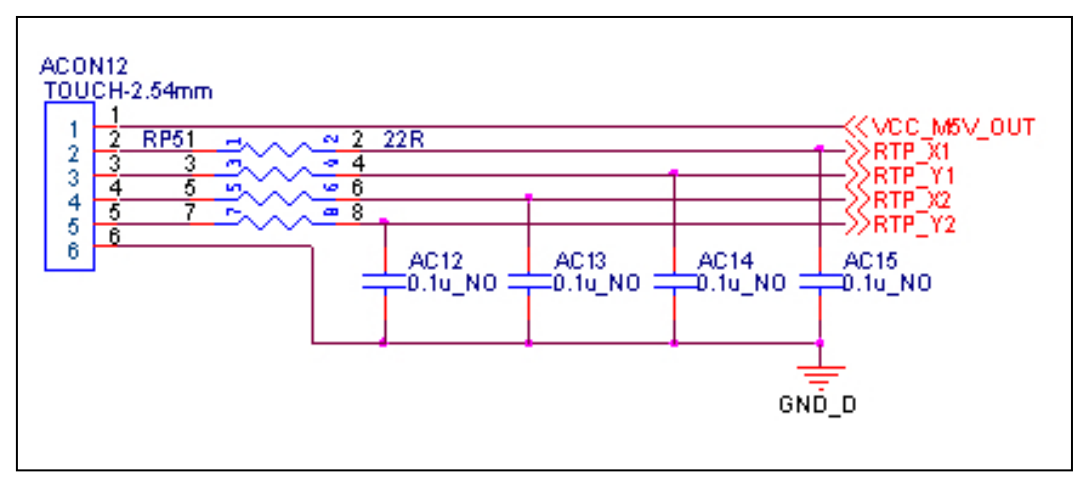

c. Cap touch port (capacitive touch):

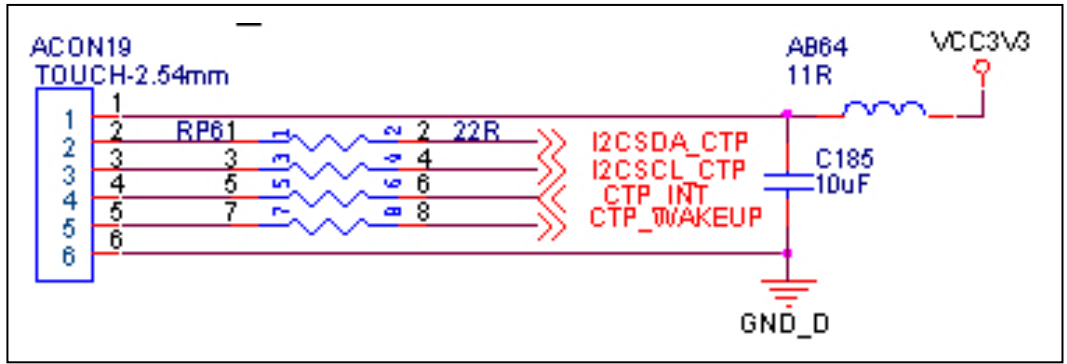

#### 2. On 24-pin connector

#### a. 9-pin RGB:

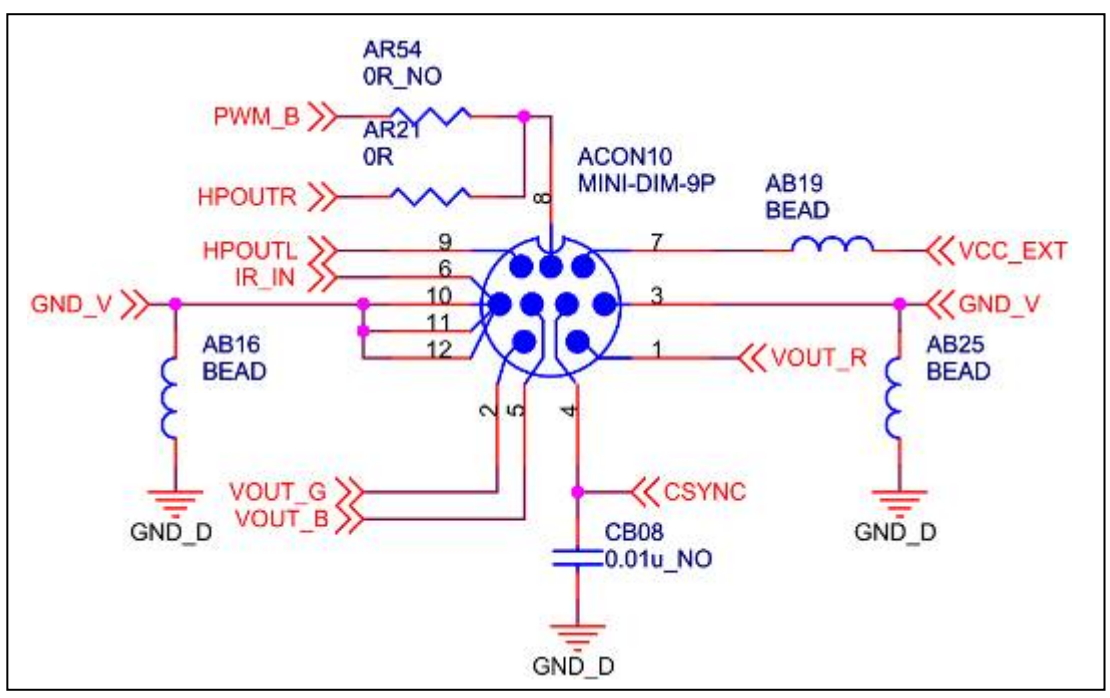

#### b. 8-pin Data:

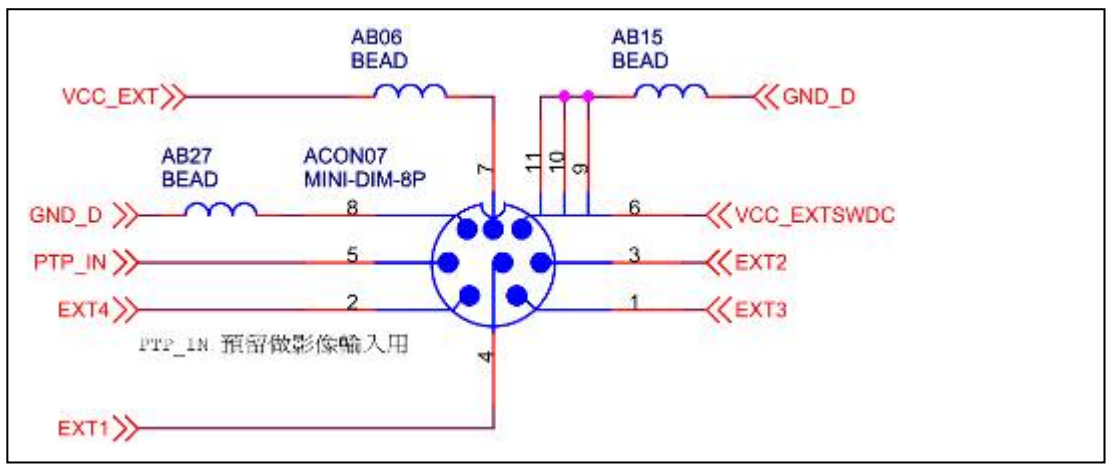

c. 6-pin Uart:

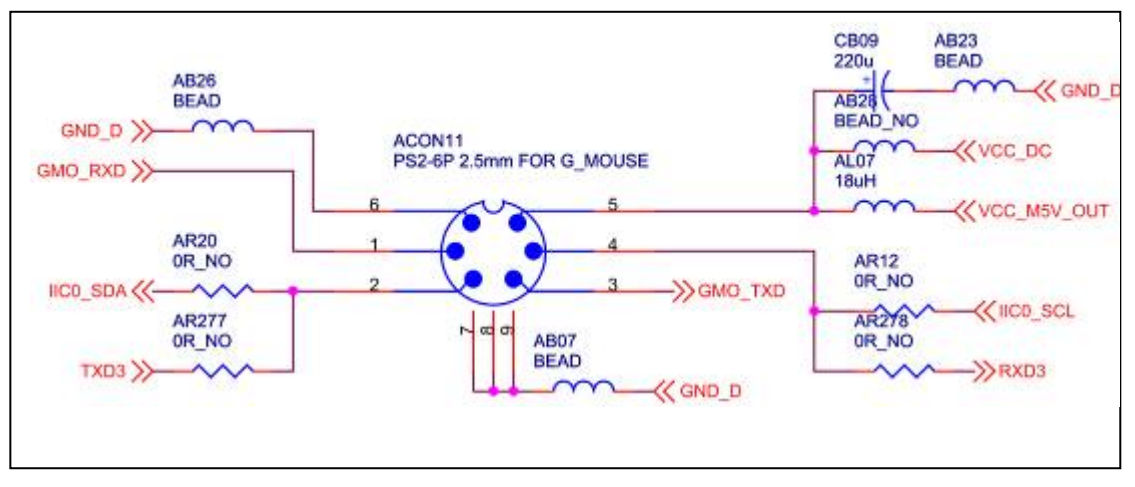

# **II.** Settings

# A. <u>General settings</u>

1. select correct resolution and touch panel

APK management  $\rightarrow$  Settings  $\rightarrow$  Display  $\rightarrow$  Screen change

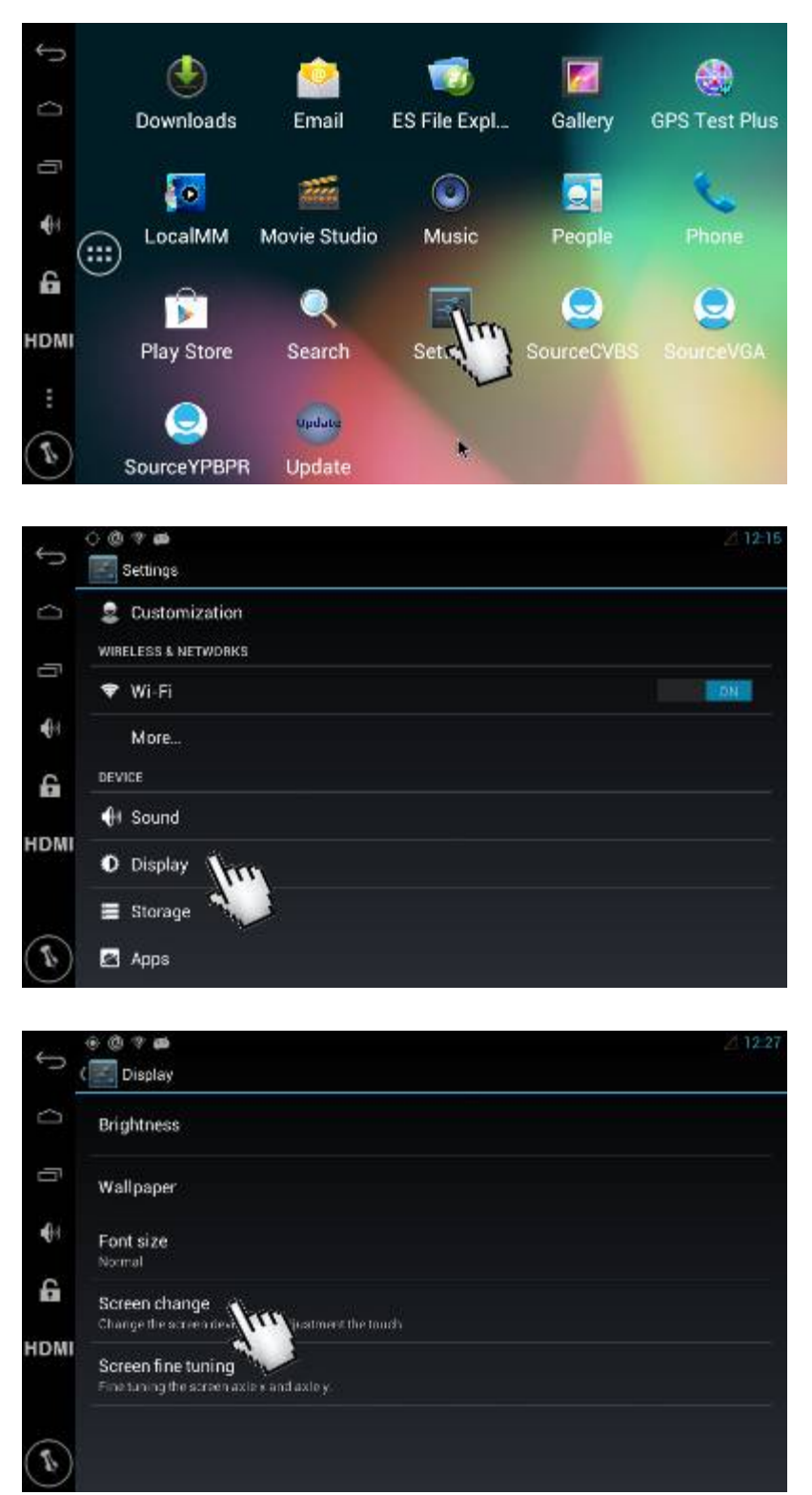

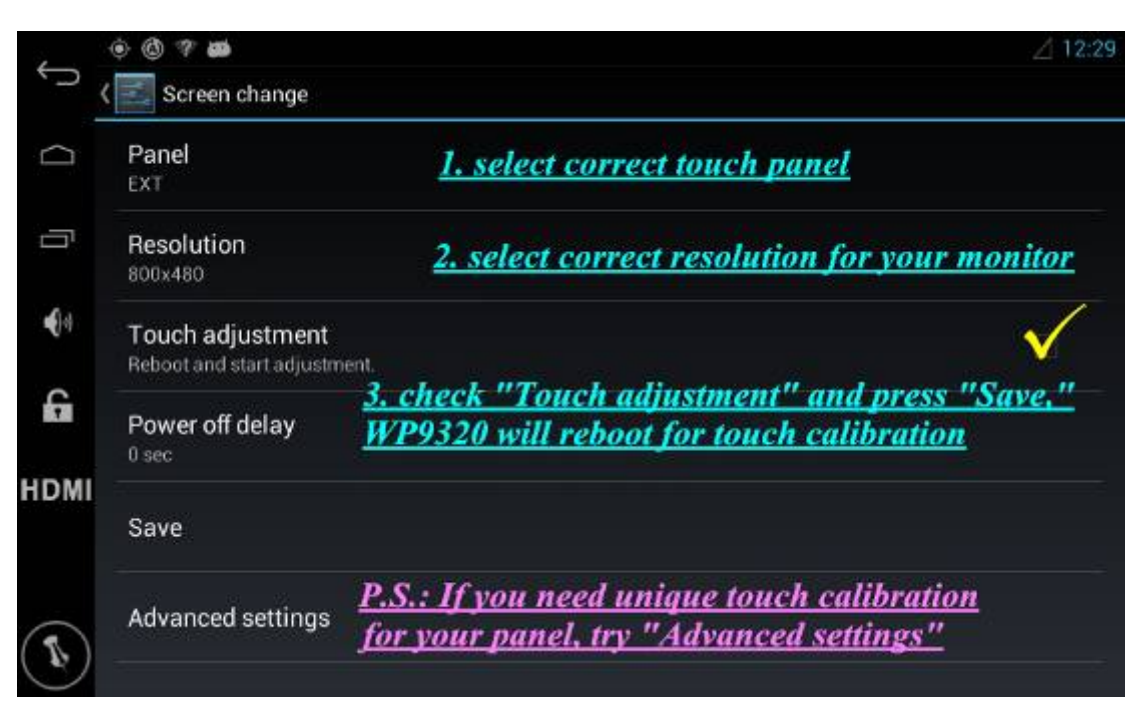

After pressing "Save," select "OK," and WP9320 reboots for touch calibration; you can also choose "Cancel," you can calibrate touch later when next time WP320 reboots.

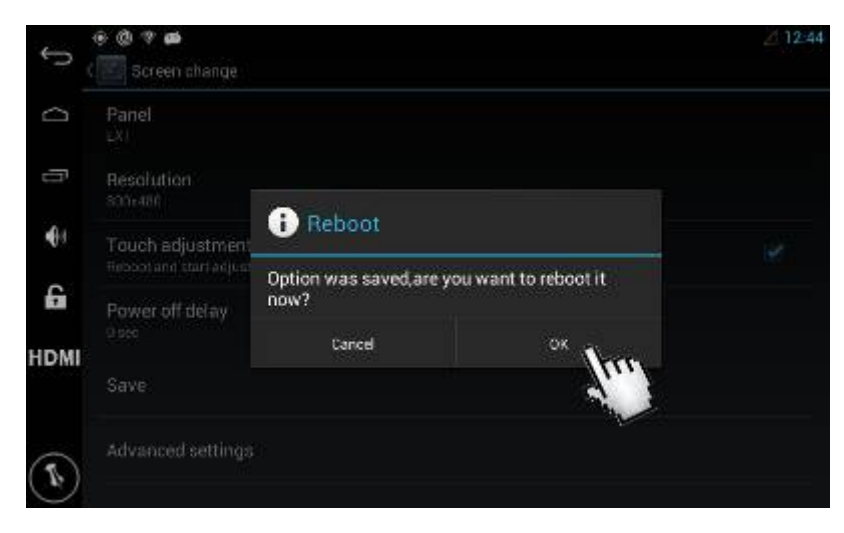

Press finger on "+" to calibrate touch

| + |  |  |
|---|--|--|
|   |  |  |
|   |  |  |
|   |  |  |

#### 2. select HDMI resolution

If you are using HDMI output on WP9320, please press "HDMI" on navigation bar and select correct resolution.

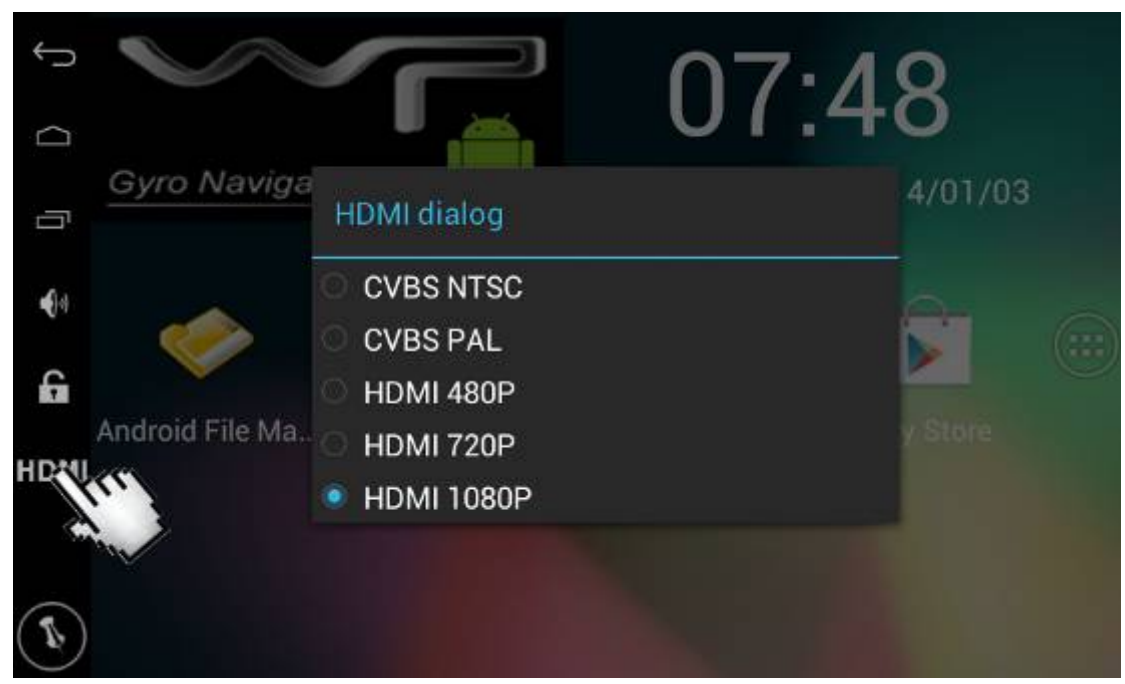

### 3. Wifi connection

| ୍ ଓ<br>📰 | 🐨 छ                       | ⊿1                  |
|----------|---------------------------|---------------------|
| 2        | Customization             | 1 tuen on wifi      |
| WIR      | eless & networks<br>Wi-Fi |                     |
|          | More                      |                     |
| DEV      | ICE                       | enter wifi settings |
| •••      | Sound                     |                     |
| 0        | Display                   |                     |
|          | Storage                   |                     |
|          | Apps                      |                     |

APK management  $\rightarrow$  Settings  $\rightarrow$  Wi-Fi

( Wi-Fi \$7 011 + HTC Rox Scan WPS Pin Entry P883 Secured with WPA2 Wi-Fi Direct •84 NVRAM WARNING: Err = 0x01 Advanced G Heip HDMI 1

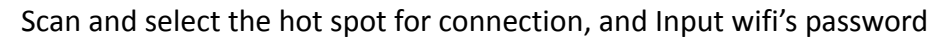

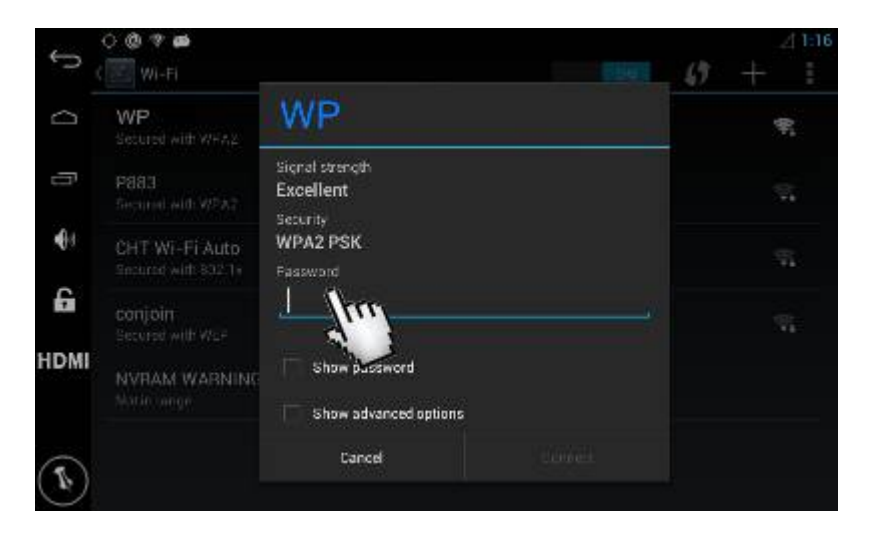

After input wifi's password, press "Done" and "Connect"

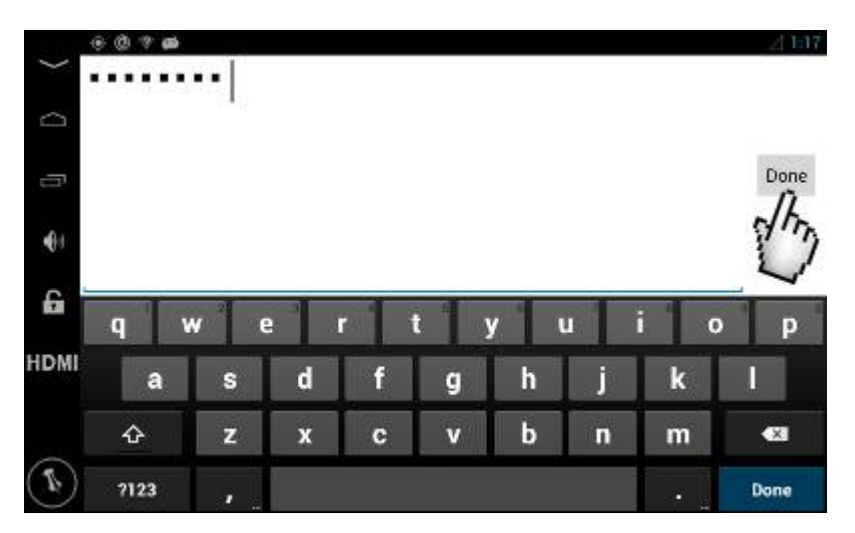

| Û    | 🔿 🕲 🤻 📾<br>🔝 Wi-Fi           | iller                                    | _ 4120<br>_ 47 + 1 |
|------|------------------------------|------------------------------------------|--------------------|
| 0    | HTC Rox<br>Secured with WHA2 | HTC Rox                                  | ŧ.                 |
| ŋ    | P883<br>Secure with WPA?     | Signal strength<br>Excellent<br>Security | ×.                 |
| •0+  |                              | WPA2 PSK<br>Fassword                     |                    |
| 6    | CHT WI-FI Auto               |                                          |                    |
| HDMI | CHT Wi-Fi(HiNet)             | Show password                            |                    |
|      | NVRAM WARNING                | Cancel Connect                           | d                  |

Connection succeeds when you see "Connected" and " on top of the screen.

| 1,2010     | ۰ ۵ 📾                                    | ♥⊿ 1.29                               |
|------------|------------------------------------------|---------------------------------------|
| D          | ( 📰 Wi-Fi                                | 1 1 1 1 1 1 1 1 1 1 1 1 1 1 1 1 1 1 1 |
| Ω          | WP<br>Connected                          | 7*                                    |
| Ð          | HTC Rox<br>Saved, secured with NP42      | ्र                                    |
| <b>4</b> 1 | P883<br>Secured with WEA2                | Ŧ.                                    |
| 6          | conjoin<br>Secured with WEP              | 76                                    |
| HDMI       | NVRAM WARNING: Err = Dx01<br>Notic sarge |                                       |
|            |                                          | t≩                                    |

# 4. Password of screen lock

APK management  $\rightarrow$  Settings  $\rightarrow$  Security  $\rightarrow$  Screen lock You can set up your preferable password for screen lock:

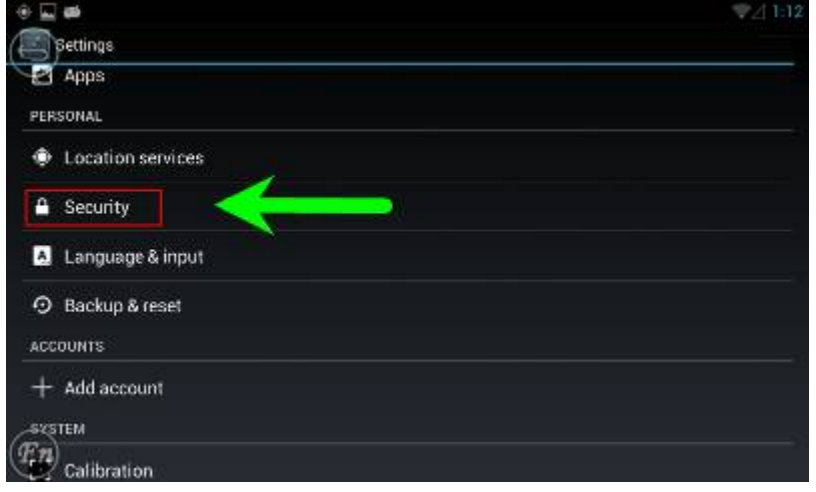

| Saving screenshot .                             |  |
|-------------------------------------------------|--|
| Becurity                                        |  |
| SCREEN SECURITY                                 |  |
| Screen lock                                     |  |
| Owner info                                      |  |
| PASSWORDS                                       |  |
| Make passwords visible                          |  |
| DEVICE ADMINISTRATION                           |  |
| Device administrators                           |  |
| View or deactivate device administrators        |  |
| ren nown sources                                |  |
| Allew installation of apps from unknown sources |  |

Choose your preferable screen lock and confirm:

| None     |  |
|----------|--|
| Slide    |  |
| Pattern  |  |
| PIN      |  |
| Password |  |

After screen lock is confirmed, you can lock the screen by pressing hot key "  $\square$  ".

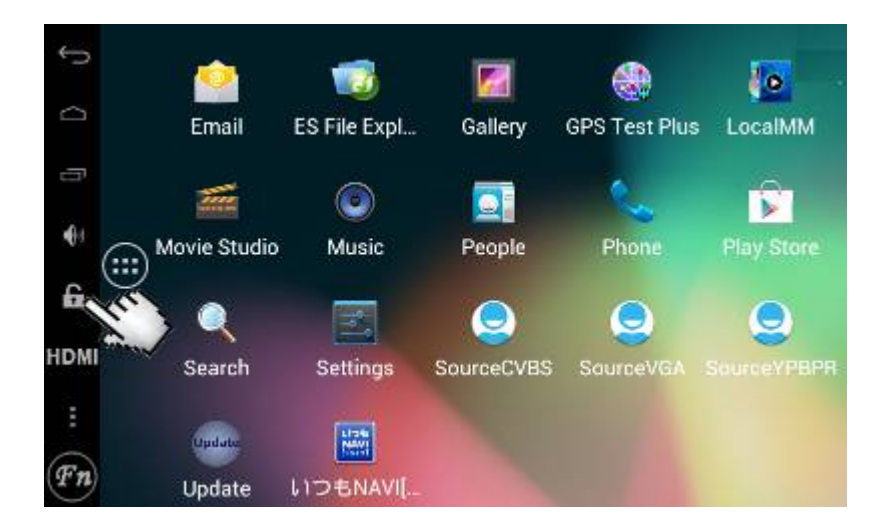

# 5. Start-up picture change

Get "wp9920\_update.zip" from your distributor for start-up picture change; unzip "wp9920\_update.zip" on the computer, and you will see:

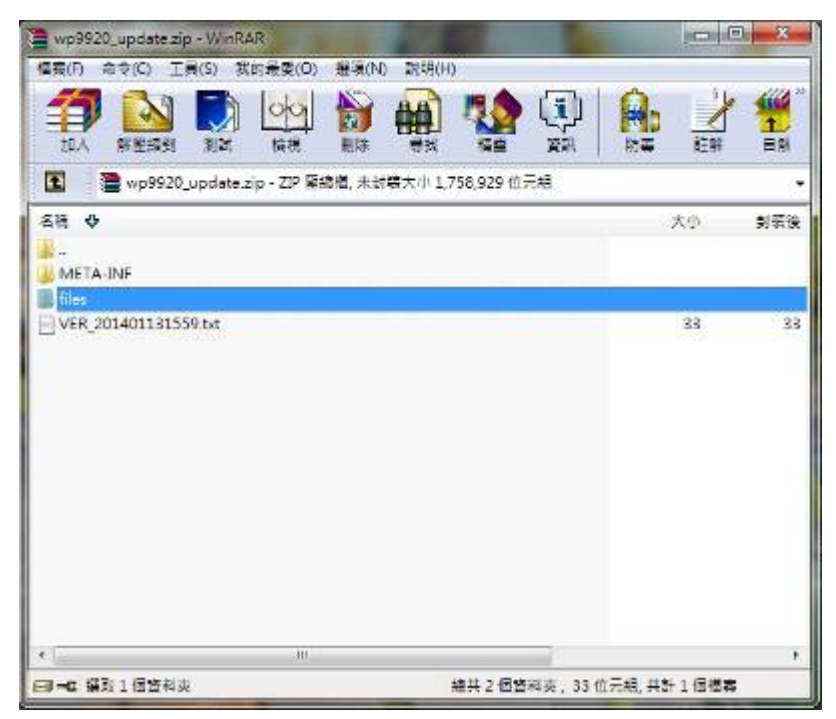

In folder "files," you will find "logo.bmp," change it with the start-up picture you want. Create your own "logo.bmp" with correct resolution for your screen, and make sure it's 32 bit.

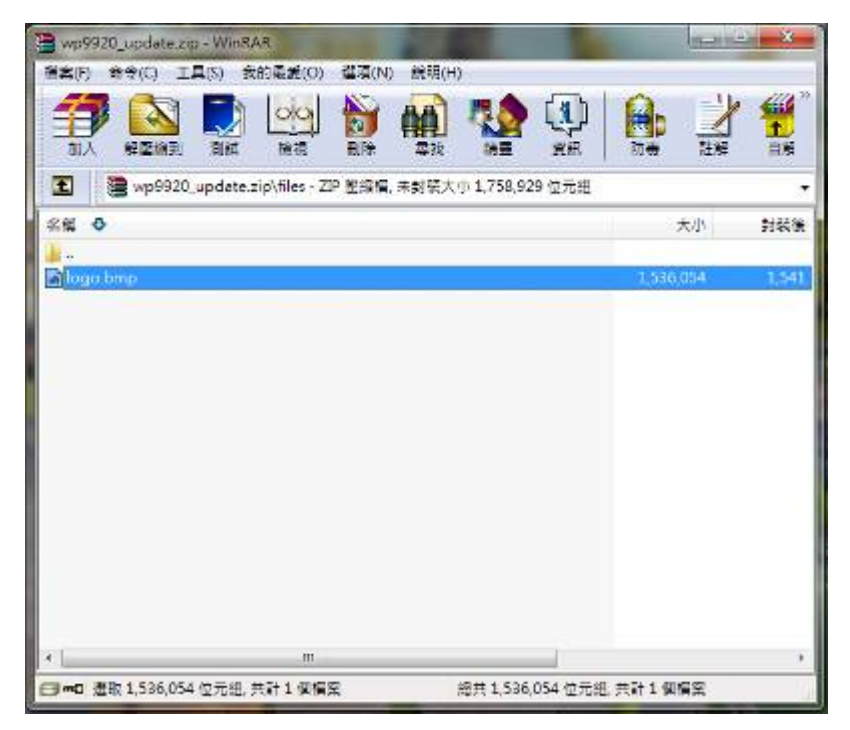

Zip folder "META-INF," "files," and "VER\_201401131559.txt" and name it as "wp9920\_update.zip," and then please put wp9920\_update.zip in SD card, input SD card in WP9320, restart WP9320. After update finishes, you will see your own start-up picture.

#### 6. Boot-up animation change

Get "bootanimation.zip" from your distributor for boot-up animation change; unzip "bootanimation.zip" on the computer, and you will see:

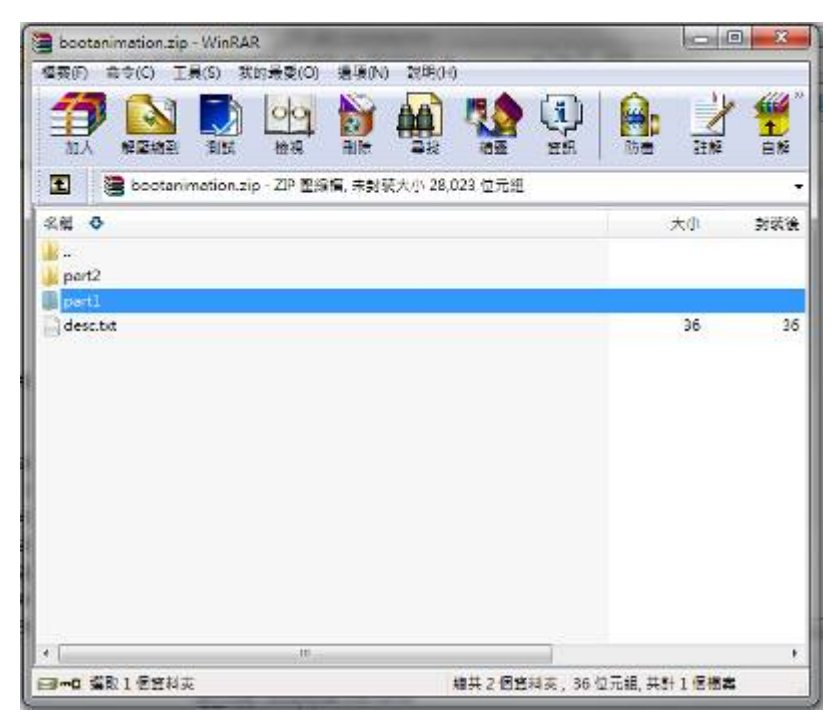

Create your own animation and replace ".png" files both in "part1" and "part2" folders. Make sure your ".png" files have correct resolution for your screen and use the same file names with those replaced.

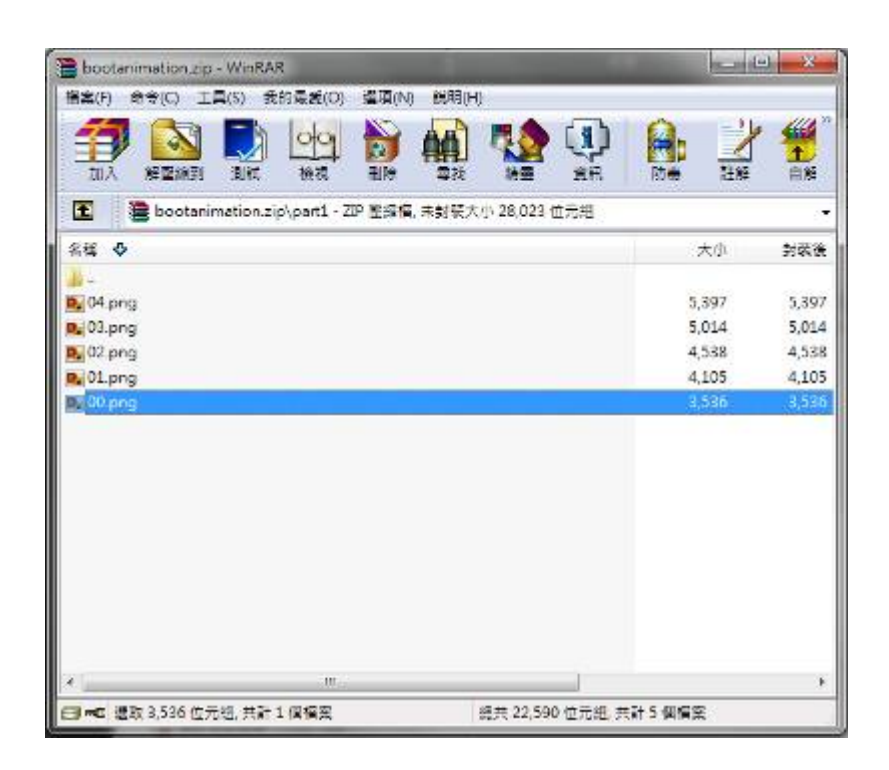

Zip folder "part1," and "part2" and name it as "bootanimation.zip," and then please put bootanimation.zip in SD card, input SD card in WP9320, restart WP9320. After update finishes, you will see your own animation.

# B. Engineering settings

# 1. AutoRun & SD Card check

APK management  $\rightarrow$  Settings  $\rightarrow$  Customization  $\rightarrow$  AUTORUN

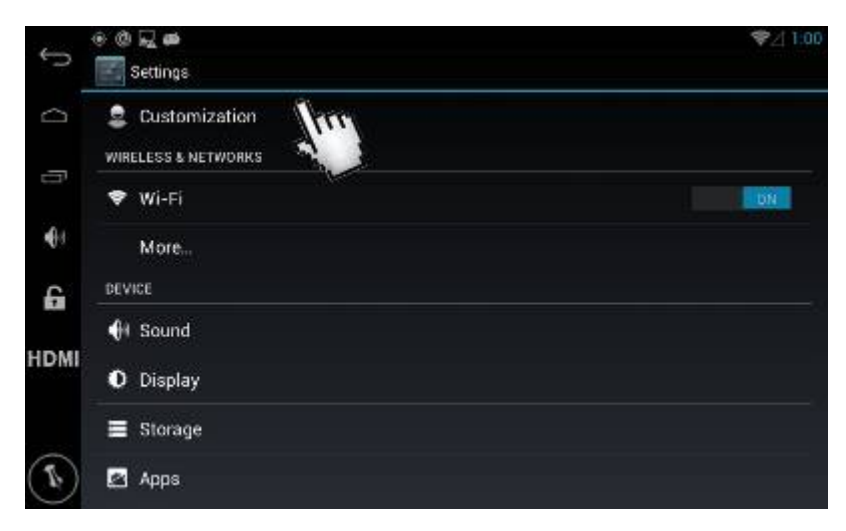

| NOTOHON                  |                                                                                                   |   |
|--------------------------|---------------------------------------------------------------------------------------------------|---|
| AutoRun                  | <u>1. check "AutoRun" if you want a certain app</u><br>to automatically run when WP9320 starts    | V |
| AutoRun a<br>null        | application select<br><u>2. if you check "AutoRun," select the app</u>                            |   |
| SDCard cl                | neck <u>3. check "SDCard check" if you would like</u><br>WP9320 to check SD card existance when s | V |
|                          |                                                                                                   |   |
| SCREEN SHOT              |                                                                                                   |   |
| SCREEN SHOT<br>Screen sh | ot                                                                                                |   |

After settings of AutoRun, you can have WP9320 execute automatically the app you want every time when you turn on WP9320.

# 2. Screen shot

APK management  $\rightarrow$  Settings  $\rightarrow$  Customization  $\rightarrow$  SCREEN SHOT

| ¢,   | ୍ ଓ 🛃 📾                                                                                               | \\$\] 1:05 |
|------|----------------------------------------------------------------------------------------------------|------------|
| ~    | AUTORUN                                                                                               | JE.        |
| J D  | AutoRun                                                                                               |            |
| €a   | AutoRun application select                                                                            |            |
| G    | SDCard check                                                                                          |            |
| ирми | SCREEN SHOT                                                                                           |            |
| HUMI | Screen shot on top of the screen, press it and WP9320 will<br>save the current screen shot in SD card | V          |
|      | Car mode settings                                                                                     |            |

#### 3. Car mode settings

APK management  $\rightarrow$  Settings  $\rightarrow$  Customization  $\rightarrow$  ADVANCED SETTINGS After open car mode with key code "7777", you can select those apps which you want WP9320 to allow during car mode. Be sure to press "Save and reboot" in "Default settings" after you finish car mode settings.

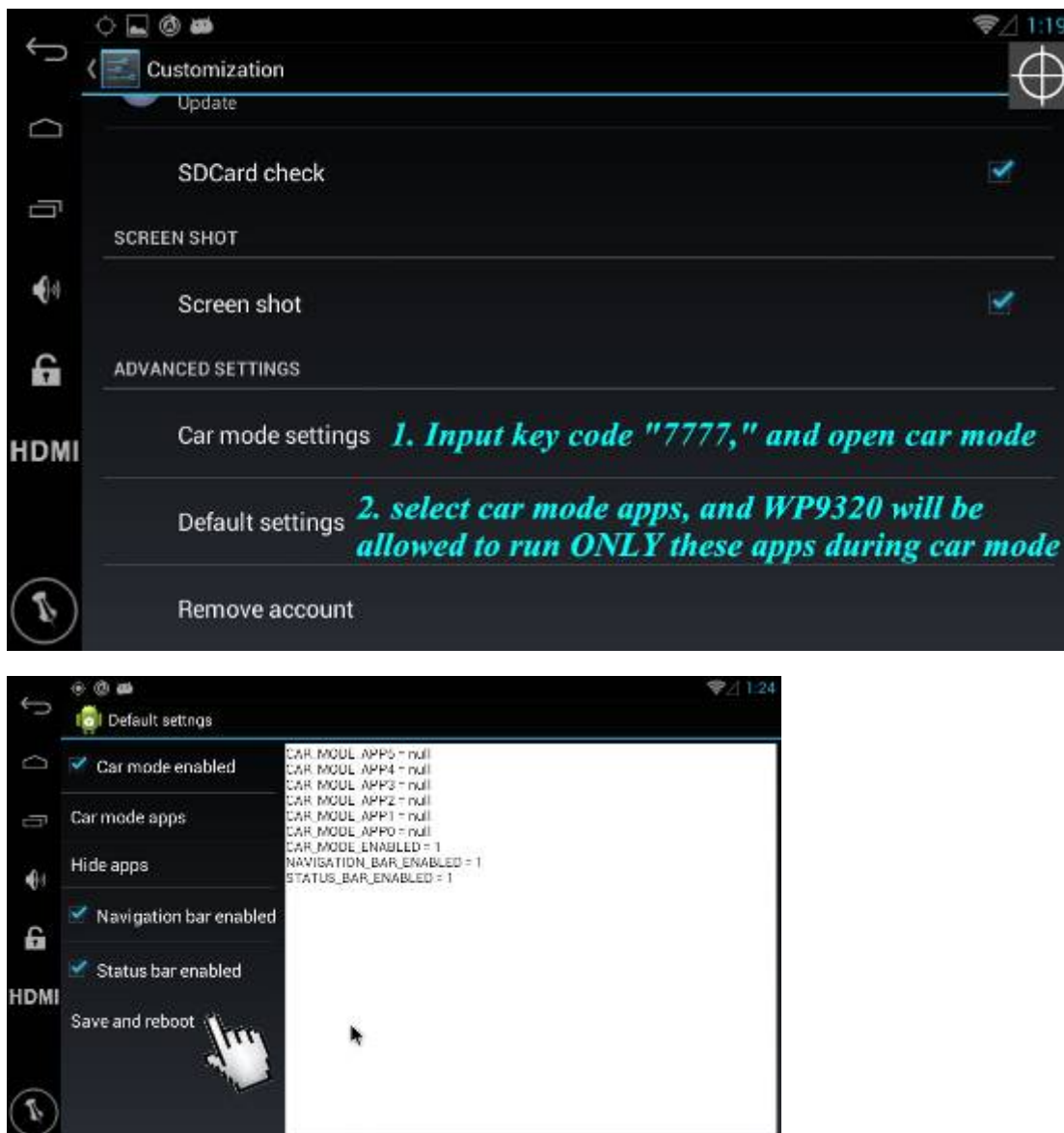

### 4. Hide apps

APK management  $\rightarrow$  Settings  $\rightarrow$  Customization  $\rightarrow$  ADVANCED SETTINGS  $\rightarrow$  Default settings  $\rightarrow$  Hide apps

Enter default settings and input key code "7777," and you can select those apps you want to hide. Press "Save and reboot" in "Default settings" after you finish.

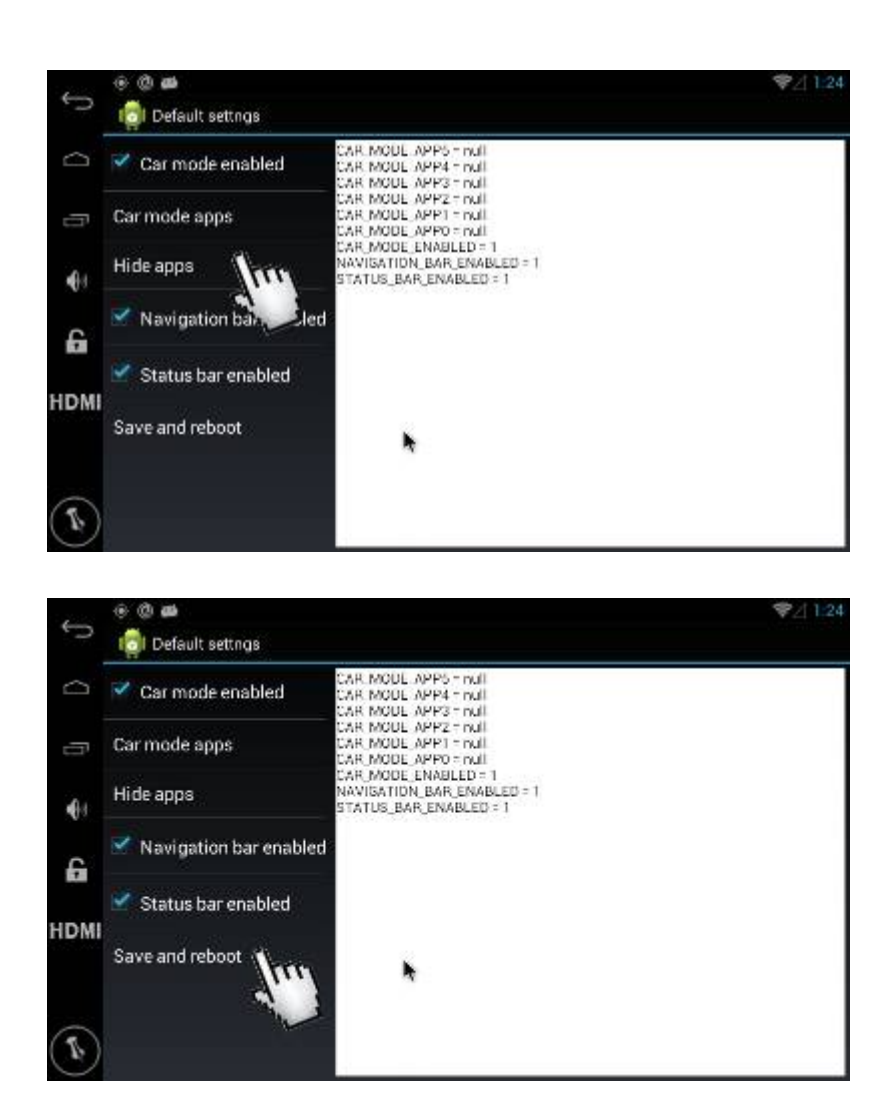

### 5. Navigation bar

APK management  $\rightarrow$  Settings  $\rightarrow$  Customization  $\rightarrow$  Navigation bar  $\rightarrow$  Auto mode

| C 🖬 🤻 📾                                    | 4       |
|--------------------------------------------|---------|
|                                            |         |
| Navigation Bar                             |         |
| SDCard check                               | <b></b> |
| SCREEN SHOT                                |         |
| Screen shot                                | R       |
| NAVICATION BAB                             |         |
| Auto mode<br>Hide assignifier, ber in boot |         |
| Advanced settings                          |         |

| रे 🗃 🗃<br>र 🗾 Customization | (Fn)                      | ⊿ 8:52 |
|-----------------------------|---------------------------|--------|
| AutoRun ap                  | Mode                      |        |
| SDCard che                  | Auto                      |        |
| SCREEN SHOT                 | Hot key mode              |        |
| Screen shot                 | Hot key mode + return key |        |
|                             | Show navigation bar       |        |
| Mode                        | Hide navigation bar       |        |
| Hot key mode +              | 取消                        |        |
| 進階設定                        |                           |        |

- a. Auto: navigation bar hides; touch screen to activate navigation bar
- b. Hot key mode: press 🖤 to activate navigation bar

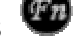

c. Hot key mode + return key: press 🖤 to activate navigation bar, return key

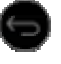

remains when navigation bar hides

- d. Show navigation bar in boot: navigation bar always shows.
- e. Hide navigation bar in boot: navigation bar always hides.

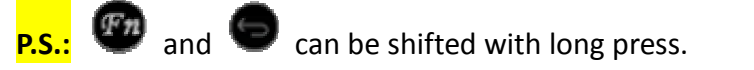

| • 7 #                                    | ⊿ 12:32  |
|------------------------------------------|----------|
| Customization                            | $\oplus$ |
| AutoRun                                  | Ŷ        |
| AutoRun application select               |          |
| Fn SDCard check                          | 2        |
| Screen shot                              | 2        |
| Auto mode<br>Hide navigation bar in boot |          |
| Advanced settings                        |          |

#### 6. Remove account

APK management  $\rightarrow$  Settings  $\rightarrow$  Customization  $\rightarrow$  ADVANCED SETTINGS  $\rightarrow$  Remove account

Press "Remove account" to remove Android account on WP9320.

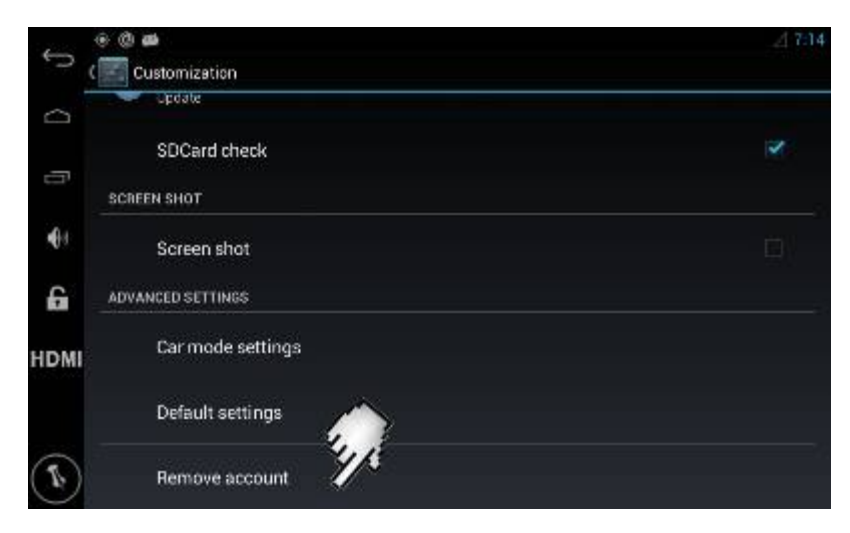

# 7. Launcher default

APK management  $\rightarrow$  Apps  $\rightarrow$  ALL  $\rightarrow$  Launcher 4 or Home Launcher  $\rightarrow$  Always  $\rightarrow$  Clear defaults  $\rightarrow$  select your preferable launcher design

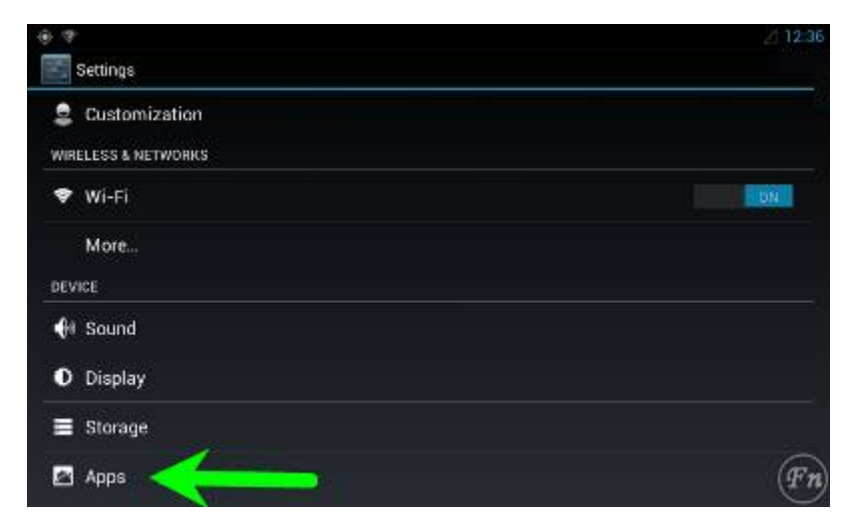

Slide from right to left until you see "ALL"

| * • *    |                            |                  | Z 12:36    |
|----------|----------------------------|------------------|------------|
| < Ap     | ps                         |                  |            |
|          |                            | DOWNLOADED       | ON SU CARD |
| <i>~</i> | Android File Manager       |                  |            |
|          | ES File Explorer<br>4.50MB |                  |            |
|          | GPS Test Plus              |                  |            |
| 9        | SourceCVBS<br>actorka      |                  |            |
| 9        | SourceVGA<br>36.00K9       |                  |            |
| 120449   | used                       | Internal storage | Fn         |

Find the launcher you're using currently

| 0 - *   |                                  | <u>Z</u> 12:37 |
|---------|----------------------------------|----------------|
| < Apps  |                                  |                |
| RUNNING | ALL                              |                |
| 10      | Input Devices                    |                |
|         | Key Chain<br>28 GOK®             |                |
|         | Launcher4                        |                |
|         | Live Wallpaper Picker<br>24.00K2 |                |
| 0       | LocalMM<br>LEGMB                 |                |
| - A     | Internal storage                 | Fn             |
| 129/48  | ed                               | 3 BGB See      |

Press "Clear defaults," and you will be able to select your own preferable launcher.

| · · · · · · · · · · · · · · · · · · ·                                                                                     | Z 12:37 |
|----------------------------------------------------------------------------------------------------|---------|
| < 🔄 App info                                                                                                    |         |
| CACHE                                                                                                    |         |
| Cache                                                                                                    | 0.00B   |
|                                                                                                    |         |
| LAUNCH BY DEFAULT                                                                                                    |         |
| You've chosen to launch this app by default for some actions.                                                             |         |
| PERMISSIONS                                                                                                    |         |
| This spin can ances the following on your phone                                                                           |         |
| <ul> <li>Storage<br/>modify or delets the contents of your SD card</li> </ul>                                             |         |
| <ul> <li>Your personal information<br/>modify your contects read call log, read your contacts, write call log.</li> </ul> | Fn      |
| <ul> <li>Runtem textle</li> </ul>                                                                                         | $\odot$ |

# III. RF remote control

After you put batteries into RF remote control, you can start operating WP9320 with RF remote control. P.S.: Not all keys on RF remote work with your software, because it depends on whether the key code was installed in the software.

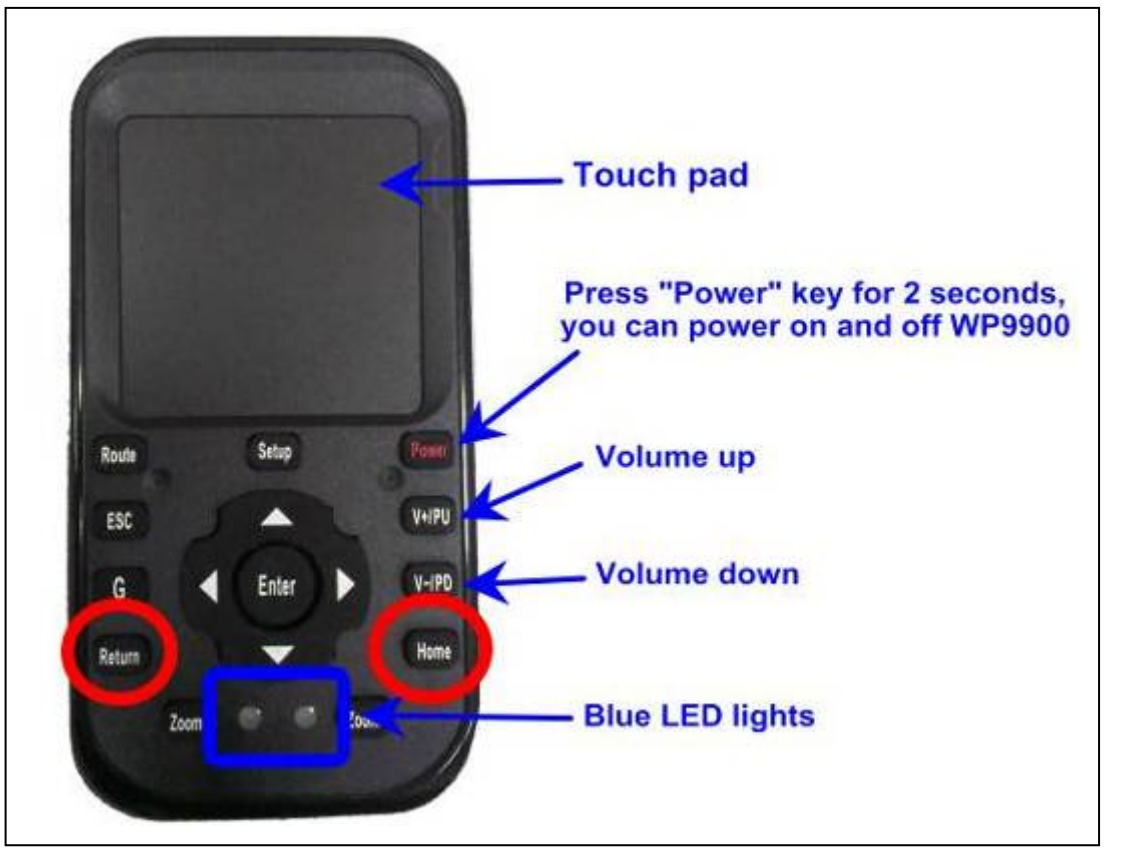

Key code of RF remote control:

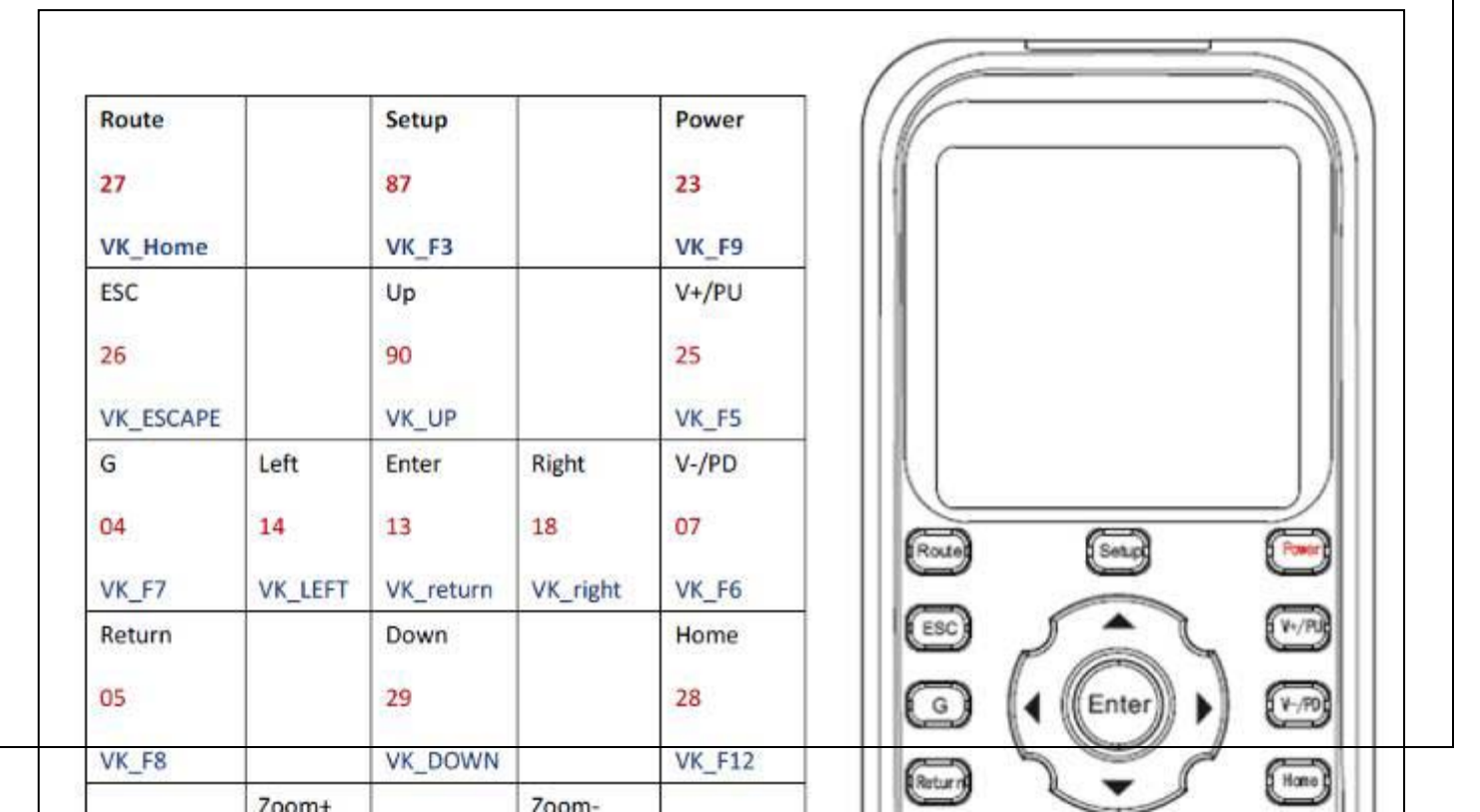

# IV. Software update

# 1. OS version check

APK management  $\rightarrow$  Settings  $\rightarrow$  About phone

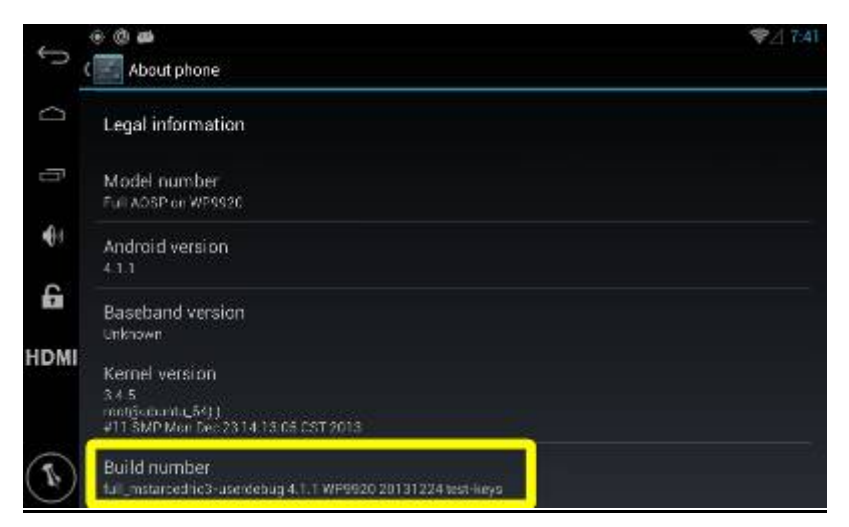

# 2. OS update

Put "wp9920\_update.rar" file into root of 2G SD card, which had better be SanDisc, insert SD card into WP9320, restart WP9320, and update starts automatically.